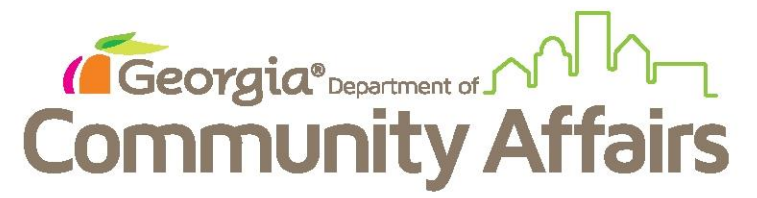

## Data Quality Clean Up: Q3: Relationship to Head of Household

As a reminder, this will mainly effect agencies with families as the migration pulled everyone one over a Head of Household. You will start with your Detail Report to determine who this affects in your HMIS records. Use the search feature to open the client's dashboard.

| GEOI     | RGIA HOUSIN  | IG AND FINAN              | ICE AUTHORITY Tra | aining - Client | tTrack 15 - Google | Chrome                  |      |                 | -                         |                 | _                            |              |                  | J X                 |
|----------|--------------|---------------------------|-------------------|-----------------|--------------------|-------------------------|------|-----------------|---------------------------|-----------------|------------------------------|--------------|------------------|---------------------|
| Sec      | cure   https | ://west.client            | ttrack.net/15/Ma  | ainPage.asp>    | x?Inline=false     |                         |      |                 |                           |                 |                              |              |                  |                     |
|          | Clie         | ntTrack™                  | N Clients ₅       | All             | flash g            |                         | Q    |                 |                           |                 | 🜲 GABOSTrain0                | 1 (Training) | Help S           | Sign Out            |
|          | F 12         | lash Go<br>2/6/1969       | ordon<br>406314   | 1               |                    |                         |      |                 |                           |                 |                              |              |                  |                     |
|          | 📀 Fla        | ish Gordon'               | 's Dashboard      |                 |                    |                         |      |                 |                           |                 |                              |              |                  |                     |
|          | Flash G      | ordon's Info              | ormation          |                 |                    |                         |      |                 |                           |                 |                              |              |                  | ~                   |
|          |              |                           | Name:             | Gordon, Fl      | lash               | Birth Date:             | 12/6 | /1969           |                           |                 |                              |              | Age:             | 47                  |
|          | K            |                           | Gender:           | Male            |                    | Disabling<br>Condition: | Yes  |                 |                           |                 |                              |              | Veteran:         | Yes                 |
|          |              |                           | Ethnicity:        | Hispanic/I      | Latino             | Race:                   | Ame  | rican Indian or | Alaska Native, Asian, Bla | ck or African A | merican                      |              |                  |                     |
|          | Flash's I    | Enrollments               | S                 |                 |                    |                         |      |                 |                           |                 |                              |              |                  | <u> </u>            |
|          |              |                           |                   |                 |                    |                         |      | 1 result        | found.                    |                 |                              |              |                  |                     |
|          | E            | Enrollment<br>Description |                   |                 | Case<br>Members    | Enroll Date             |      | Exit Date       | Organization              |                 | Last Assessment<br>Completed | E            | Enroll ID        | Exit ID             |
|          |              | t<br>⁄ly Training Or      | rg CoC - PSH      |                 | 2                  | 04/01/2016              |      |                 | My Training Organizatio   | on              | 04/01/2017                   |              | 10657            |                     |
|          | Flash's      | Services                  |                   |                 |                    |                         |      |                 |                           |                 |                              |              |                  | _                   |
|          |              |                           |                   |                 |                    |                         |      | 3 result:       | s found.                  |                 |                              |              |                  |                     |
|          |              |                           | Date              |                 | Service            |                         |      |                 | Units                     | \$ Total Orga   | nization                     |              |                  |                     |
|          | 12 🧊         |                           | 12/29/2016        |                 | Case Manag         | gement                  |      |                 | 1.00                      | \$0.00 My T     | raining Organization         |              |                  |                     |
|          | 12 2         |                           | 12/29/2016        |                 | Bus Pass           |                         |      |                 | 1.00                      | \$0.00 My T     | raining Organization         |              |                  |                     |
|          | 12 🧊         |                           | 12/29/2016        |                 | Case Manag         | gement                  |      |                 | 1.00                      | \$0.00 My T     | raining Organization         |              |                  |                     |
|          |              |                           |                   |                 |                    |                         |      |                 |                           |                 |                              |              |                  |                     |
| <b>1</b> | ê            |                           | or ) 🗟            |                 |                    |                         |      |                 |                           |                 |                              | - P (†       | .atl (€)) 1<br>5 | 0:30 AM<br>/19/2017 |

| GEO      | RGL                       | A HOUS                | SING AND FINAN                                                                                                    | ICE AUTHORITY Tra   | ining - Cli | ientTrack 15 - | Google      | Chrome                  |                | 1.000           | -                | -                        | -                            |                 | 0                | 3 <mark>×</mark> |
|----------|---------------------------|-----------------------|----------------------------------------------------------------------------------------------------|---------------------|-------------|----------------|-------------|-------------------------|----------------|-----------------|------------------|--------------------------|------------------------------|-----------------|------------------|------------------|
| Sec      | cure                      | e   http              | ps://west.clien                                                                                                    | ttrack.net/15/Ma    | inPage.a    | spx?Inline=1   | alse        |                         | _              |                 |                  |                          |                              |                 |                  |                  |
| Ξ        |                           | Clie                  | entTrack                                                                                                    | Reference Clients 5 | AI          | flash g        |             |                         | Q              |                 |                  |                          | GABOSTrain01 (Tr             | aining) H       | lelp   s         | sign Out         |
|          | 4                         |                       | Flash Gc<br>12/6/1969                                                                                                    | ordon<br>406314     |             |                |             |                         |                |                 |                  |                          |                              |                 |                  |                  |
|          | Flash Gordon's Dashboard  |                       |                                                                                                    |                     |             |                |             |                         |                |                 |                  |                          |                              |                 |                  |                  |
| -140     | F                         | Flash                 | Gordon's Info                                                                                                    | ormation            |             |                |             |                         |                |                 |                  |                          |                              |                 |                  | <u>م</u>         |
|          |                           |                       |                                                                                                    | Name:               | Gordon      | , Flash        |             | Birth Date:             | 12/6           | /1969           |                  |                          |                              |                 | Age:             | 47               |
|          | l                         | L                     | Ge                                                                                                    |                     | Male        |                |             | Disabling<br>Condition: | Yes            |                 |                  |                          |                              | v               | 'eteran:         | Yes              |
|          |                           |                       |                                                                                                    | Ethnicity:          | Hispan      | ic/Latino      |             | Race:                   | Ame            | rican Indian or | Alaska Native, A | sian, Black or Afric     | can American                 |                 |                  |                  |
|          | Flash's Enrollments       |                       |                                                                                                    |                     |             |                |             |                         |                |                 |                  |                          | <u> </u>                     |                 |                  |                  |
|          | Enrollment<br>Description |                       |                                                                                                    |                     |             |                |             | 1 result                | found.         |                 |                  |                          |                              |                 |                  |                  |
|          |                           |                       | Enrollment<br>Description                                                                                                    |                     |             | Ca<br>Mem      | se<br>ibers | Enroll Date             |                | Exit Date       | Organization     |                          | Last Assessment<br>Completed | Enro            | oll ID           | Exit ID          |
|          | My Training Org CoC - PSH |                       |                                                                                                    | 2                   |             | 04/01/2016     |             |                         | My Training Or | rganization     | 04/01/2017       | 10                       | 657                          |                 |                  |                  |
|          | F,                        | 22                    | General Content Control Content Content Conten |                     |             |                |             |                         |                |                 |                  |                          |                              |                 |                  |                  |
|          | Ľ                         | 82                    |                                                                                                    |                     |             |                |             |                         |                |                 |                  |                          |                              |                 |                  |                  |
|          | L                         | 22                    | 🙋 View Case Members                                                                                                    |                     |             |                |             |                         |                | 3 results       | found.           |                          |                              |                 |                  |                  |
|          | ١,                        | 22                    | Clipdate/Annual Assessment     Link Assessments     Associated Assessments                                                                                                    |                     | nt          | Servi          | ce .        |                         |                |                 | Units            | \$ Total                 | Organization                 |                 |                  | _                |
|          |                           |                       |                                                                                                    |                     |             | Case           | Manag       | lement                  |                |                 | 1.00             | \$0.00                   | My Training Organization     |                 |                  |                  |
|          |                           | -                     |                                                                                                    |                     |             | Bus F          | ass         |                         |                |                 | 1.00             | \$0.00                   | My Training Organization     |                 |                  |                  |
|          | L                         | P Exit the Enrollment |                                                                                                    |                     | Case        | Manag          | ement       | _                       |                | 1.00            | \$0.00           | My training organization | _                            | _               |                  |                  |
|          |                           |                       | Review Entry Assessments                                                                                                    |                     |             |                |             |                         |                |                 |                  |                          |                              |                 |                  |                  |
|          |                           | -                     | Doloto Enrol                                                                                                    | Imont               |             |                |             |                         |                |                 |                  |                          |                              |                 |                  |                  |
|          |                           | <u> </u>              | Delete Lino                                                                                                    | innent              | -11         |                |             |                         |                |                 |                  |                          |                              |                 |                  |                  |
|          |                           |                       |                                                                                                    |                     |             |                |             |                         |                |                 |                  |                          |                              |                 |                  |                  |
|          |                           |                       |                                                                                                    |                     |             |                |             |                         |                |                 |                  |                          |                              |                 |                  |                  |
|          |                           |                       |                                                                                                    |                     |             |                |             |                         |                |                 |                  |                          |                              |                 |                  |                  |
|          |                           | -14/00                |                                                                                                    |                     |             |                |             |                         |                |                 |                  |                          |                              |                 |                  |                  |
| avascrip | otrvo                     | oid(0);               |                                                                                                    | <b>5</b> 7          |             |                | v           | H                       |                |                 |                  | -                        |                              |                 | 1 1              | 0:14 AM          |
|          |                           | C                     |                                                                                                    |                     |             |                | ) ×         |                         |                | 9               |                  |                          | •                            | s in the second | <sup>99</sup> 5, | /19/2017         |

Next, we go to our blue button and choose to View Case Members

If this is an issue in your report, you will see everyone marked "Self" as shown below.

| Se Se               | Secure   https://west.clienttrack.net/15/MainPage.aspx?Inline=false |                                 |                                                          |                                             |                                        |                                       |  |  |  |  |
|---------------------|---------------------------------------------------------------------|---------------------------------|----------------------------------------------------------|---------------------------------------------|----------------------------------------|---------------------------------------|--|--|--|--|
| Ξ                   | Clie                                                                | entTrack <sup>™</sup> Clients 5 | All flash g                                              | Q                                           |                                        | SABOSTrain01 (Training) Help Sign Out |  |  |  |  |
| <ul> <li></li></ul> |                                                                     | lash Gordon                     |                                                          |                                             |                                        |                                       |  |  |  |  |
|                     | Flas<br>The Ca                                                      | th Gordon's Dashboard 🕨 🔍 Enr   | rollment Case Members<br>v or add the household applicat | ion select the edit button on the left hand | I side of the member you would like to | よ非 X 指 103 (書)<br>oedit.              |  |  |  |  |
|                     |                                                                     |                                 |                                                          |                                             |                                        |                                       |  |  |  |  |
|                     |                                                                     |                                 |                                                          |                                             |                                        | Add New Copy Family                   |  |  |  |  |
|                     |                                                                     |                                 |                                                          | 2 results found.                            |                                        |                                       |  |  |  |  |
|                     |                                                                     | Case Member 🔺                   | Grant 🔺                                                  | Relationship 🔺                              | Enroll Date 🔺                          | Exit Date 🛋                           |  |  |  |  |
|                     | $\mathbf{O}$                                                        | America, Captain                |                                                          | Self                                        | 04/01/2016                             | 05/18/2017                            |  |  |  |  |
|                     | 0                                                                   | Gordon, Flash                   |                                                          | Self                                        | 04/01/2016                             |                                       |  |  |  |  |
|                     |                                                                     |                                 |                                                          | -                                           | -                                      |                                       |  |  |  |  |
|                     |                                                                     |                                 |                                                          |                                             | J                                      |                                       |  |  |  |  |
|                     |                                                                     |                                 |                                                          |                                             |                                        |                                       |  |  |  |  |
|                     |                                                                     |                                 |                                                          |                                             |                                        |                                       |  |  |  |  |
|                     |                                                                     |                                 |                                                          |                                             |                                        |                                       |  |  |  |  |
|                     |                                                                     |                                 |                                                          |                                             |                                        |                                       |  |  |  |  |
|                     |                                                                     |                                 |                                                          |                                             |                                        |                                       |  |  |  |  |
|                     |                                                                     |                                 |                                                          |                                             |                                        |                                       |  |  |  |  |
|                     |                                                                     |                                 |                                                          |                                             |                                        |                                       |  |  |  |  |
|                     |                                                                     |                                 |                                                          |                                             |                                        |                                       |  |  |  |  |
|                     |                                                                     |                                 |                                                          |                                             |                                        |                                       |  |  |  |  |
|                     |                                                                     |                                 |                                                          |                                             |                                        |                                       |  |  |  |  |
|                     |                                                                     |                                 |                                                          |                                             |                                        | 1                                     |  |  |  |  |
|                     |                                                                     |                                 |                                                          |                                             |                                        |                                       |  |  |  |  |
|                     |                                                                     |                                 |                                                          |                                             |                                        |                                       |  |  |  |  |
|                     |                                                                     |                                 |                                                          |                                             |                                        |                                       |  |  |  |  |
|                     |                                                                     |                                 |                                                          |                                             |                                        |                                       |  |  |  |  |
|                     |                                                                     |                                 |                                                          |                                             |                                        |                                       |  |  |  |  |
|                     |                                                                     |                                 |                                                          |                                             |                                        | X Cancel                              |  |  |  |  |
| -                   | e                                                                   | 📺 👧 🔊                           | 🔄 👩 🖬 🗖                                                  |                                             |                                        | ▲ 🖭 🕅                                 |  |  |  |  |

To correct, choose each family member (who isn't the Head of Household, as they can be kept as self) and click the blue button and choose Edit Enrollment

| )r GEC              | RGIA HOUSING A         | ND FINANCE AUTHORITY Training - ClientTrack 15 -     | Google Chrome | A CONTRACTOR OF THE |               | _ 0 ×                              |  |  |  |  |  |
|---------------------|------------------------|------------------------------------------------------|---------------|---------------------|---------------|------------------------------------|--|--|--|--|--|
| 🔒 Se                | cure   https://w       | vest.clienttrack.net/15/MainPage.aspx?Inline=1       | alse          |                     |               |                                    |  |  |  |  |  |
| Ξ                   | Client                 | Track <sup>™</sup> Clients ⊊ All flash g             |               | ٩                   | A GABOSTrai   | in01 (Training) Help Sign Out      |  |  |  |  |  |
| <ul> <li></li></ul> | Flas 12/6/             | sh Gordon                                            |               |                     |               |                                    |  |  |  |  |  |
|                     | Flash Go<br>The Case M | Flash Gordon's Dashboard 🕨 🔍 Enrollment Case Members |               |                     |               |                                    |  |  |  |  |  |
|                     |                        |                                                      | ,             |                     |               |                                    |  |  |  |  |  |
|                     |                        |                                                      |               |                     |               | Add New Copy Family                |  |  |  |  |  |
|                     |                        |                                                      |               | 2 results found.    |               |                                    |  |  |  |  |  |
|                     | c                      | Case Member 🔺                                        | Grant 🔺       | Relationship 🔺      | Enroll Date 🔺 | Exit Date 🔺                        |  |  |  |  |  |
|                     | A                      | America, Captain                                     |               | Self                | 04/01/2016    | 05/18/2017                         |  |  |  |  |  |
|                     | G                      | Gordon, Flash                                        |               | Self                | 04/01/2016    |                                    |  |  |  |  |  |
| javascri            | Page Exit El           | a a a a a a a a a a a a a a a a a a a                |               |                     |               | Cancel                             |  |  |  |  |  |
| -                   | ) ၉ 🛛                  | 🚞 💽 🔊 🚍 📀                                            | XI VI         | 🛃 🛛 🞻               |               | ▲ 🏴 🛱 .al ♦) 10:15 AM<br>5/19/2017 |  |  |  |  |  |

You will then correct the Relationship to Head of Household to reflect correct information. Click Save.

|                                                                                 | enerrearer                                                   |                                       |
|---------------------------------------------------------------------------------|--------------------------------------------------------------|---------------------------------------|
| K GEORGIA HOUSING AND FINANCE AUTHORITY Training - ClientTrack 15 - Google Chro | ome                                                          |                                       |
| Secure   https://west.clienttrack.net/15/MainPage.aspx?Inline=false             |                                                              |                                       |
| E ClientTrack <sup>™</sup> Clients 5 All flash g                                | Q                                                            | GABOSTrain01 (Training) Help Sign Out |
| Section 12/6/1969 406314                                                        |                                                              |                                       |
| Gordon, Flash V / HUD Enrollment Application                                    |                                                              | a 🗐 着                                 |
| Complete the following information to add a client to this case.                |                                                              |                                       |
|                                                                                 |                                                              |                                       |
| Family Member:*                                                                 | Gordon, Flash                                                |                                       |
| Gender:                                                                         | Male *                                                       |                                       |
| Birth Date:                                                                     | 12/06/1969                                                   |                                       |
| Race:                                                                           | <ul> <li>American Indian or Alaska Native</li> </ul>         |                                       |
|                                                                                 | <ul> <li>Asian</li> <li>Black or African American</li> </ul> |                                       |
|                                                                                 | Native Hawaiian or Other Pacific Islander                    |                                       |
|                                                                                 | Client doesn't know                                          |                                       |
| Ethnicity                                                                       | Hispanic/Latino                                              |                                       |
| Entry Date                                                                      | 04/01/2016                                                   |                                       |
| Relationship to Head of Household                                               | Son                                                          |                                       |
| Comments:                                                                       |                                                              |                                       |
|                                                                                 |                                                              |                                       |
|                                                                                 |                                                              |                                       |
| Assessment - Please choose the Assessment containing accurate dat               | a at the time of the enrollment.                             |                                       |
| Assessment Date:*                                                               | 12/29/2014                                                   |                                       |
| Assessment Type:                                                                | Entry •                                                      |                                       |
| Comments:                                                                       |                                                              |                                       |
| Restriction:*                                                                   | Restrict to Organization     Provide the MOLUM for Process   |                                       |
|                                                                                 | Restrict to MOO/InfoRelease                                  |                                       |
|                                                                                 |                                                              |                                       |
|                                                                                 |                                                              |                                       |
|                                                                                 |                                                              |                                       |
|                                                                                 |                                                              |                                       |
|                                                                                 |                                                              | Save 🗙 Cancel                         |
| 📀 ⋵ 🚞 🔯 🗟 📑 📀 🚺                                                                 | 💽 🔼 🛷                                                        | الدين (10:20 AM<br>5/19/2017 👘 طالع   |

You will be returned to the Case Members page where you will confirm that change was saved. When you refresh your hidden DQ Report you will see the change updated.

| K GEO     | RGIA HOUSI    | NG AND FINANCE AUTHORITY Training - ClientTrack | 15 - Google Chrome    | Banding Paret                     |                                               |                                     |
|-----------|---------------|-------------------------------------------------|-----------------------|-----------------------------------|-----------------------------------------------|-------------------------------------|
| Sec       | ure   http    | s://west.clienttrack.net/15/MainPage.aspx?Inlir | e=false               |                                   |                                               |                                     |
| Ξ         | Clie          | entTrack <sup>™</sup> Clients \$ All flas       | ng                    | Q                                 | 🜲 GA                                          | BOSTrain01 (Training) Help Sign Out |
|           | <b>F</b><br>1 | Flash Gordon<br>2/6/1969 406314                 |                       |                                   |                                               |                                     |
| 5-6<br>⊗⊐ | ۹ 📀           | Enrollment Case Members                         |                       |                                   |                                               | 81 x# 🔞 🚍                           |
| _H0       | The Ca        | se Members display below. To view or add the    | household application | select the edit button on the lef | t hand side of the member you would like to e | edit.                               |
|           |               |                                                 |                       |                                   |                                               |                                     |
|           |               |                                                 |                       |                                   |                                               | Add New Copy Family                 |
|           |               |                                                 |                       | 2 results found.                  |                                               |                                     |
|           | 0             | Case Member 🔺                                   | Grant 🔺               | Relationship 🔺                    | Enroll Date 🔺                                 | Exit Date 🔺                         |
|           | 0             | America, Captain                                |                       | Self                              | 04/01/2016                                    | 05/18/2017                          |
|           | 0             | Gordon, Flash                                   |                       | Son                               | 04/01/2016                                    |                                     |
|           |               |                                                 |                       |                                   |                                               |                                     |
|           |               |                                                 |                       |                                   |                                               | × Cancel                            |
|           | e             |                                                 | <u> </u>              |                                   |                                               | ▲ 🔍 👘 🖬 🔹 10:21 AM                  |